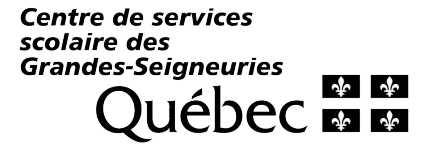

## Pour voir votre facture de taxe scolaire en ligne

Lien pour voir sa facture de taxe scolaire en ligne :

https://internet1.csdgs.qc.ca/tfp/asp/TFP.aspx?jlsid=1&jlrun=tfpint.facture.Facture&jlact=HLK\_ RechAdr

\*\*\*\*\* IMPORTANT \*\*\*\*\* Pour préserver la confidentialité, les arrérages ne sont pas disponibles sur Internet. Si vous avez des soldes impayés, ils <u>ne figureront pas</u> sur cette image de facture.

## Comment voir ma facture de taxe scolaire?

Cliquer sur le lien pour accéder au site TFP. Choisir la pastille « Visiteur »

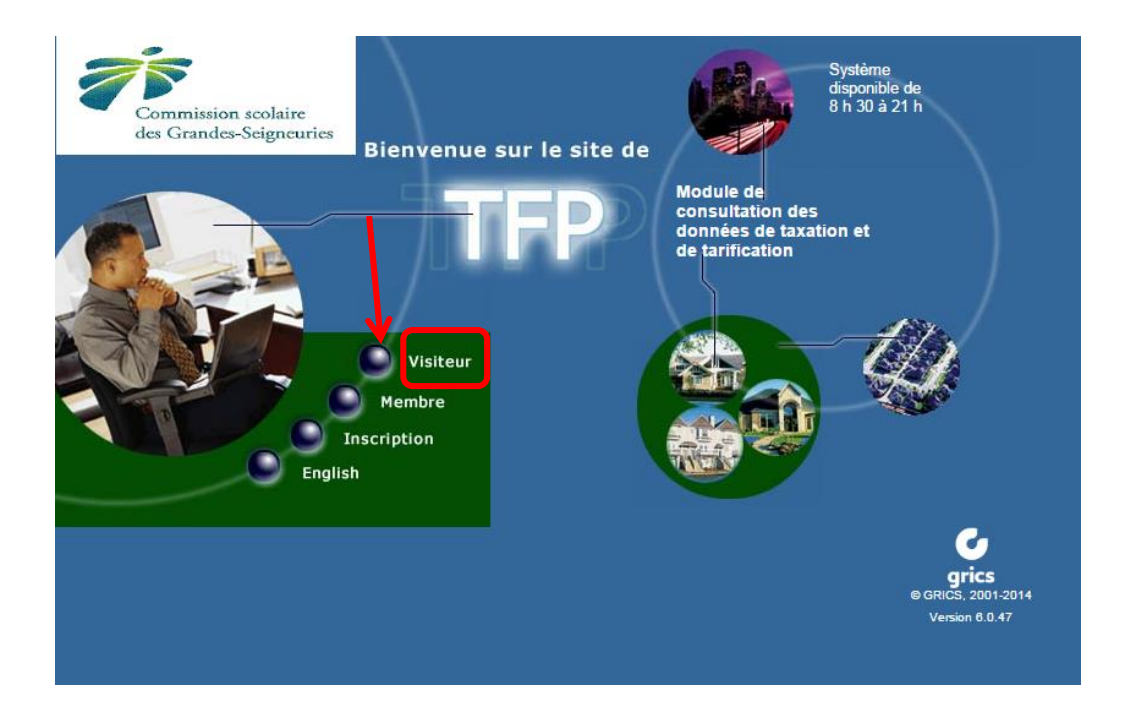

Choisir dans le menu « Image des factures »

| MENU |                                                |
|------|------------------------------------------------|
|      |                                                |
|      | INFORMATIONS PUBLIQUES                         |
|      | <u>Rôle d'évaluation</u><br>Image des factures |

Vous pouvez faire une recherche (recommandée) par adresse, numéro de matricule ou numéro de dossier. Il n'est pas recommandé de faire une recherche par cadastre.

| Image<br>des fac                                                                                                    | tures                                                                                       |                                                    |         |
|----------------------------------------------------------------------------------------------------|---------------------------------------------------------------------------------------------|----------------------------------------------------|---------|
| RECHERCHE PAR ADRESSE<br>Rechercher par:<br><u>Adresse</u><br><u>Matricule abrégé</u><br><u>Matricule abrégé</u><br><u>Numéro de dossier</u><br><u>Cadastre</u> | Municipalité -Auc<br>Numéro civique<br>Type de voie -Auc<br>Voie publique<br>Numéro d'unité | un- v<br>Type de lien -Aucun- v<br>(# Suite, App.) | Filtrer |

Municipalité : Choisir la municipalité dans le menu déroulant.

| Municipalité   | -Aucun-                                                                                                    | Th |
|----------------|----------------------------------------------------------------------------------------------------|----|
| Numéro civique | -Aucun-<br>CANDIAC                                                                                                    | ĥ  |
| Type de voie   | CANTON DE HEMMINGFORD<br>CHATEAUGUAY                                                                                                    |    |
| Voie publique  | DELSON                                                                                                    |    |
| Numéro d'unité | LA PRAIRIE<br>LERY<br>MERCIER<br>NAPIERVILLE<br>SAINT-BERNARD-DE-LACOLLE<br>SAINT-CONSTANT<br>SAINT-CYPRIEN<br>SAINTE-CATHERINE<br>SAINTE-CI OTUDE DE CHATEAUGUAX |    |
|                | SAINTE-CLOTILDE-DE-CHATEAUGUAY<br>SAINT-EDOUARD<br>SAINT-ISIDORE<br>SAINT-MATHIEU<br>SAINT-MICHEL<br>SAINT-PATRICE-DE-SHERRINGTON<br>SAINT-PHILIPPE               | •  |

Numéro civique : Inscrire le numéro civique de l'adresse de la propriété.

Type de voie : Ne rien inscrire.

Type de lien : Ne rien inscrire.

Voie publique : Inscrire un mot ou partie de mot du nom de la rue et cliquer sur le bouton « Filtrer » pour sélectionner le nom de rue

| Voie publique | Catherine | Filtrer |
|---------------|-----------|---------|
|               |           |         |

Sélectionner le nom de rue désiré.

Cliquer sur le bouton « Rechercher ».

| Voie publique | -Aucun-<br>CATHERINE<br>CATHERINE-D'AUBIGEON | *<br>+ | 2 Résultat(s) | Annuler |
|---------------|----------------------------------------------|--------|---------------|---------|
|               |                                              | _      |               |         |

No. Unité : Inscrire le numéro d'appartement s'il y a lieu.

Rechercher

Cliquer sur le numéro Matricule correspondant à votre propriété. La liste de toutes les factures pour cette propriété apparaîtra.

Choisir la facture annuelle pour l'année d'imposition désirée en cliquant sur l'icône à gauche. Vous obtiendrez l'image de la facture.

Attention, l'image de cette facture ne comprend pas les arrérages dus, s'il y a.

Pour plus de renseignements sur le compte de la taxe scolaire, communiquez avec nous par téléphone au 514 380-8339.